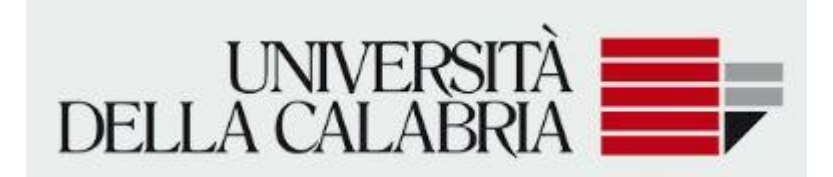

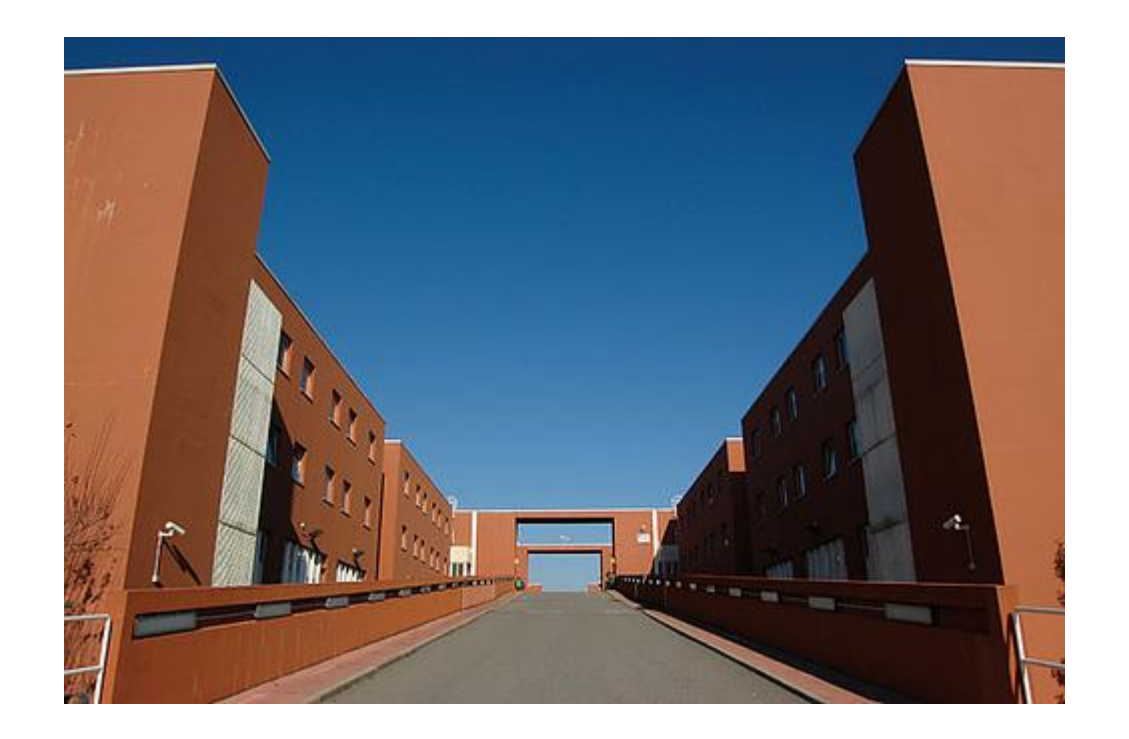

Guida per gli utenti Come iscriversi ai Corsi singoli

# Unical.esse3.cineca.it

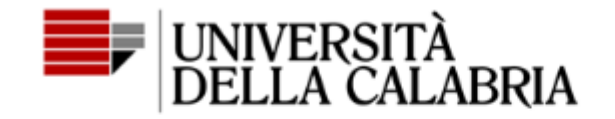

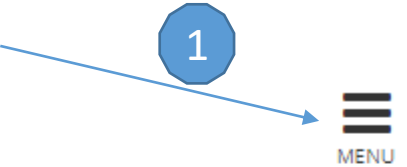

# Portale dei Servizi Web ESSE3 dell'Universit

Questa pagina è il punto di partenza per accedere ai Servizi Web Esse3 dell'Università della

Si prega di utilizzare le funzioni indicate nel menù, collocato in alto a destra, per accedere a

Come accedere al Portale dei Servizi Web ESSE3:

Studenti: usare come nome utente il codice fiscale in maiuscolo oppure in minuscolo e con ateneo (Wifi, ecc.).

Usa il link 'Password dimenticata', selezionabile dal menù collocato in alto a destra, se hai d Per le richieste a Servizi Didattici utilizzare i moduli on-line disponibili su: <u>https://ticket.unica</u>

I moduli sono accessibili con le credenziali ESSE3 o con SPID

**Docenti:** usare come credenziali di accesso quelle del servizio SOLDI specificando la propria tua password, usa il sistema SOLDI.

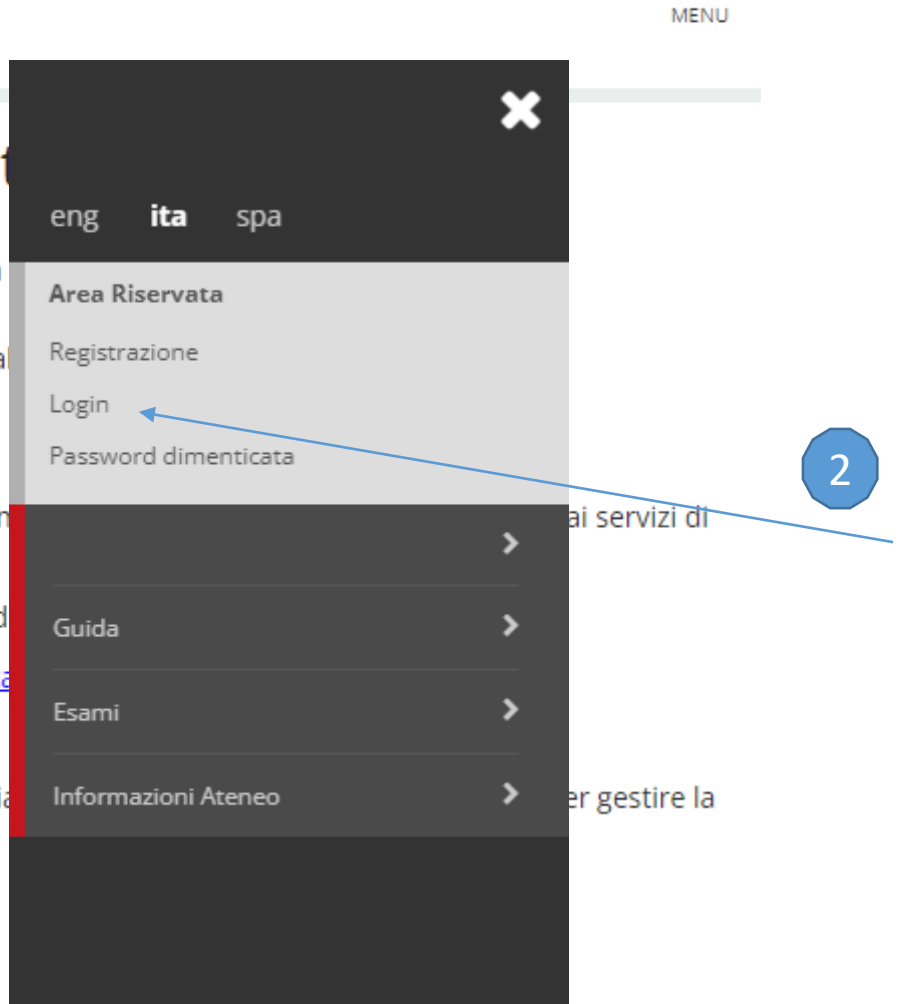

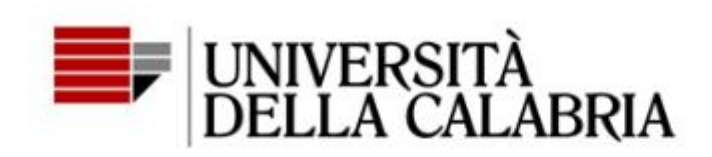

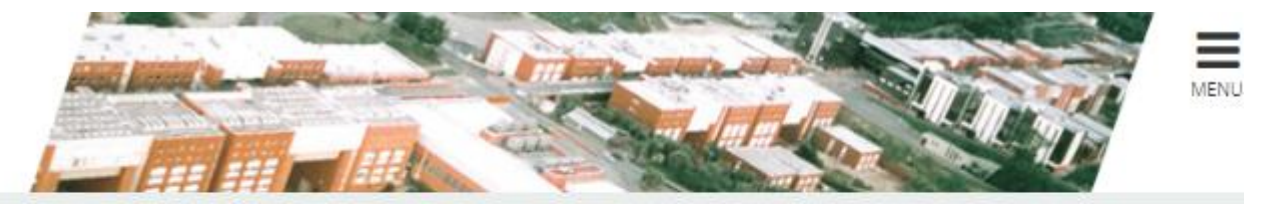

# Accedi ad Esse3

| rssmra02h15d086p             |  |
|------------------------------|--|
| Password                     |  |
| *******                      |  |
| Hai dimenticato la password? |  |
| Accedi                       |  |

Non sei registrato? Registrati

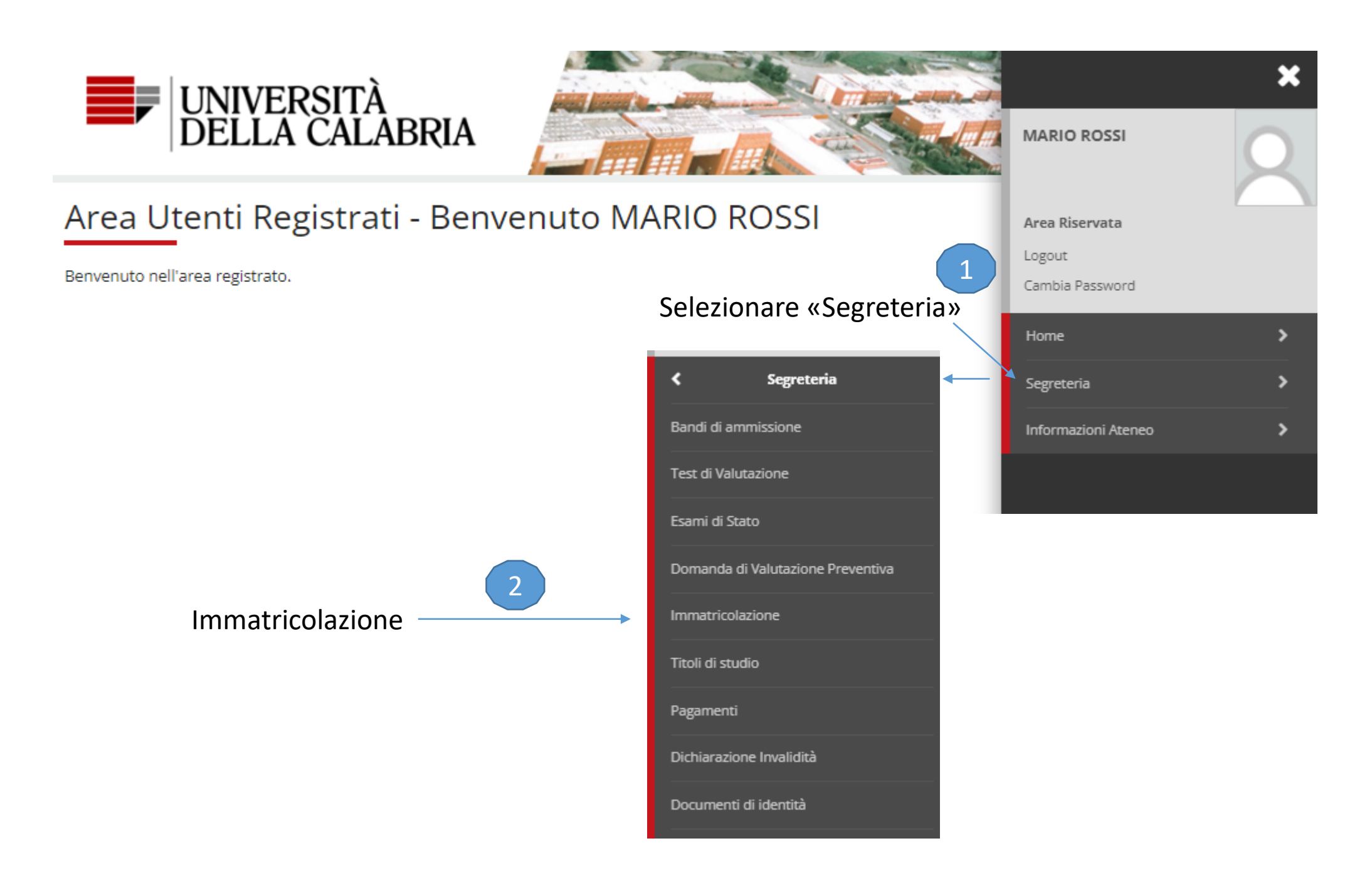

### Immatricolazione

Attraverso le pagine seguenti potral procedere con l'immatricolazione al corso di studio che indicheral.

| attività                                                           | Sezione                                        | Info | Stato |                     |
|--------------------------------------------------------------------|------------------------------------------------|------|-------|---------------------|
| - Selezione Corso di Studio                                        |                                                | 0    | Ξ     |                     |
|                                                                    | Tipologia Ingresso                             | 0    | Ξ     |                     |
|                                                                    | Elenco tipi corso di studio                    | 0    | A     |                     |
|                                                                    | Elenco Corsi di Studio                         | 0    | A     |                     |
|                                                                    | Elenco Percorsi di Studio                      | 0    | A     |                     |
|                                                                    | Riepilogo scelta didattica                     | 0    | A     |                     |
| - Inserimento o modifica documento di identità                     |                                                | 0    | A     |                     |
|                                                                    | Riepilogo Documenti di Identità                | 0    | A     |                     |
| - Inserimento o modifica delle dichiarazioni di invalidità         |                                                | 0    | A     | 1                   |
|                                                                    | Riepilogo Dichiarazioni di Invalidità          | 0    | A     |                     |
| - Inserimento Foto                                                 |                                                | 0    | A     |                     |
|                                                                    | Upload Foto                                    | 0    | A     |                     |
| - Titoli di accesso                                                |                                                | 0    | A     |                     |
|                                                                    | Dettaglio Titoli di Accesso                    | 0    | A     |                     |
| Calendario Prenotazione Appuntamenti                               |                                                | 0    | A     |                     |
|                                                                    | Selezione tipologie di calendario appuntamenti | 0    | A     |                     |
| - Questionari richiesti prima della conferma dell'immatricolazione |                                                | 0    | 8     | Scorrere tutta la p |
|                                                                    | Selezione questionario da compilare            | 0    | 8     |                     |
| Immatricolazione                                                   |                                                | 0    | 8     | verso Il basso      |
|                                                                    | Dati immatricolazione                          | 0    | A     |                     |
|                                                                    | Conferma Dati immat                            | 0    | 8     | 1                   |
| Questionari richiesti dopo la conferma dell'immatricolazione       |                                                | 0    | A     | 1                   |
|                                                                    | Selezione questionario da compilare            | 0    | A     | 1                   |
|                                                                    |                                                |      |       |                     |
| Riepilogo Immatricolazione                                         |                                                | 0    | A     |                     |

Immatricolazione

Cliccare su «Immatricolazione»

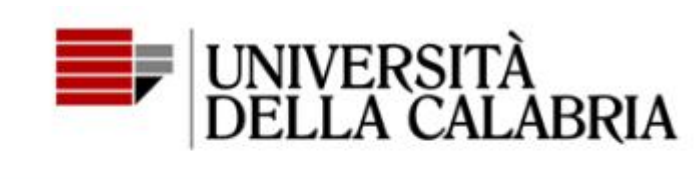

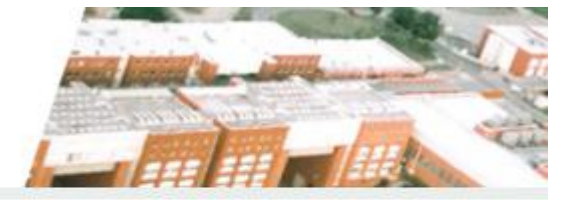

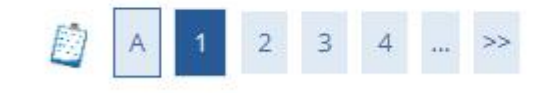

Immatricolazione: Scelta tipologia ingresso

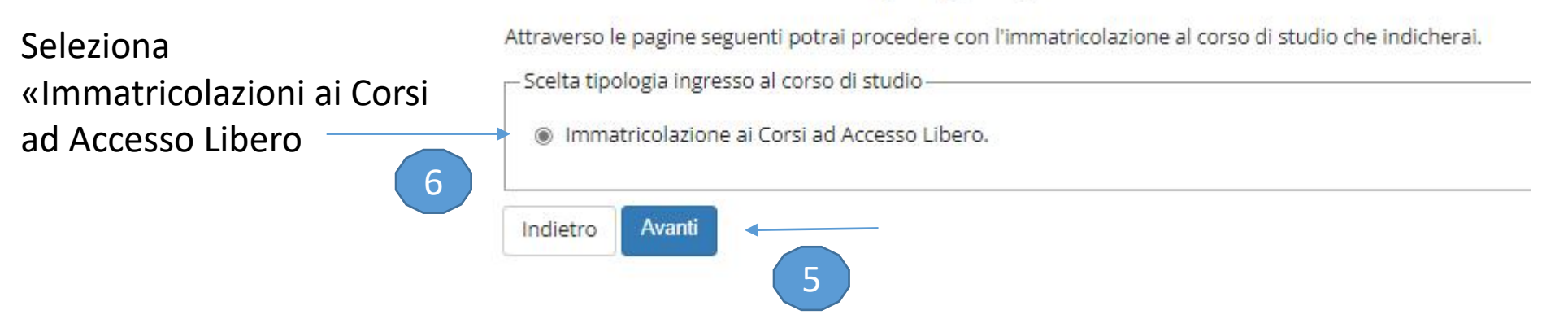

#### Immatricolazione: Scelta tipologia corso di studio

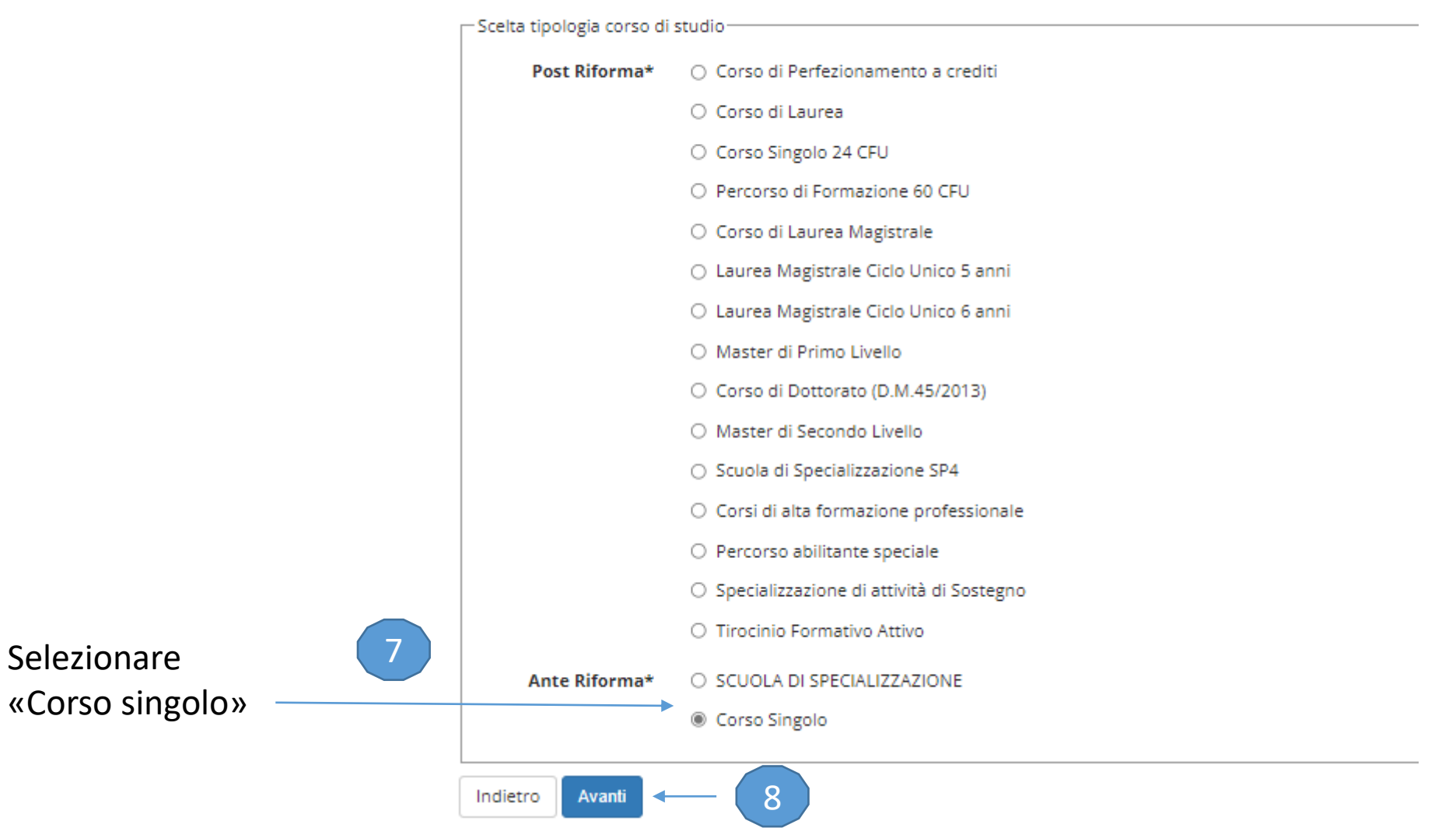

In questa pagina è presentata la scelta del tipo di corso di studio per cui eseguire la procedura di immatricolazione.

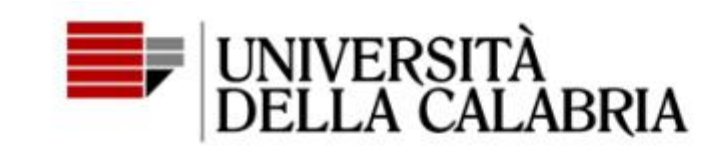

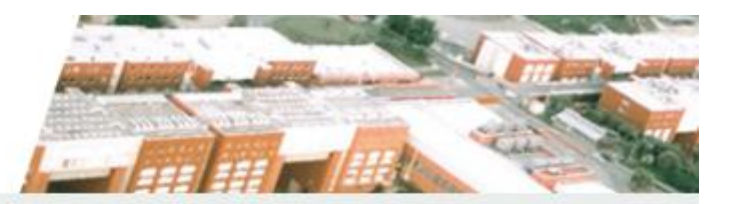

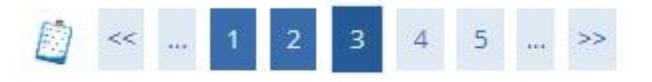

Immatricolazione: Scelta corso di studio

In questa pagina è presentata la scelta del corso di studio per cui eseguire la procedura di immatricolazione all'ateneo.

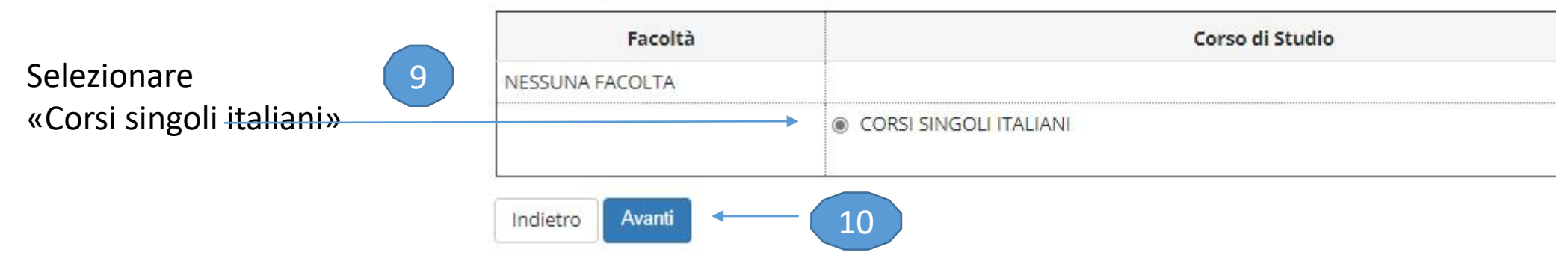

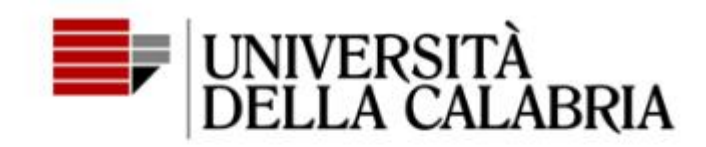

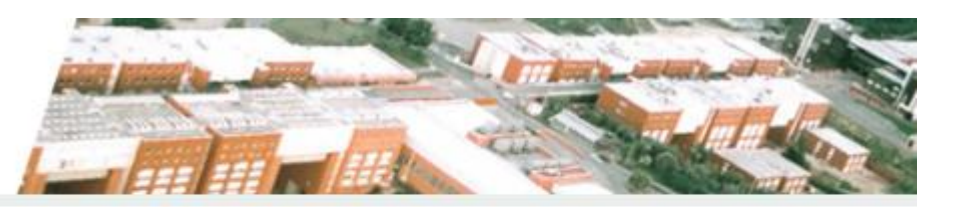

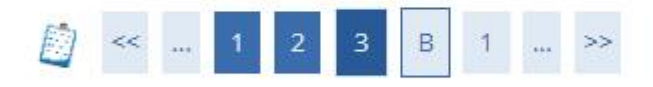

## Conferma scelta Corso di Studio

In questa pagina sono riepilogate tutte le scelte impostate. Se corrette, procedi con la conferma, altrimenti utilizza il tasto "Indietro" per apportare le modifiche.

| Corso di studio         |                        |  |
|-------------------------|------------------------|--|
| Tipo di Corso di Studio | Corso Singolo          |  |
| Anno Accademico         | 2021/2022              |  |
| Corso di Studio         | CORSI SINGOLI ITALIANI |  |

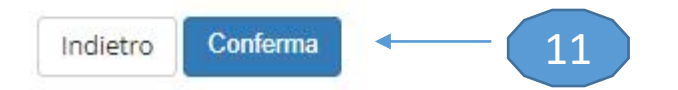

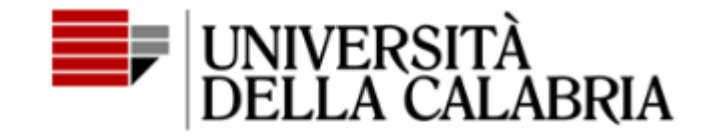

🔯 << ... 3 B 1 C 1 ... >>

Inserire il documento d'identità Compilando i campi obbligatori \*

### Documenti di identità

In questa pagina viene visualizzato il modulo per l'inserimento o la modifica dei dati del documento d'identità

| Documenti di identità <ul> <li>Non risultano inseriti documenti di identità</li> <li>Inserisci nuovo documento di identità</li> <li>Indietro Prosegui</li> </ul> | Documento d'identi<br>Tipo<br>documento*<br>Numero*<br>Rilasciato da*<br>Data Rilascio* |              |
|----------------------------------------------------------------------------------------------------|-----------------------------------------------------------------------------------------|--------------|
| Conferma i dettagli del documento d'identità                                                                                                    | Data Scadenza<br>Validità*                                                              | (gg/mm/aaaa) |
| Documento di Identità                                                                                                    | Indietro Avanti                                                                         |              |
| Tipologia Documento:                                                                                                    | Carta Identita                                                                          |              |
| Numero:                                                                                                    | CA12345YZ                                                                               |              |
| Ente Rilascio:                                                                                                    | COMUNE DI COSENZA                                                                       |              |
| Data Rilascio:                                                                                                    | 01/06/2022                                                                              |              |
| Data Scadenza:                                                                                                    | 01/06/2032                                                                              |              |

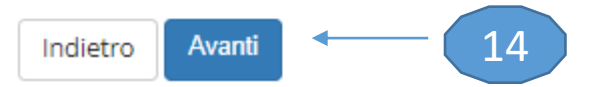

## Documento di Identità

| Documento di Iden    | itità |
|----------------------|-------|
|                      |       |
| Tipologia Documento: |       |
| Numero:              |       |

| Ente Rilascio: | COMUNE DI COSENZA |
|----------------|-------------------|
| Data Rilascio: | 01/06/2022        |
| Data Scadenza: | 01/06/2032        |

### Lista allegati

🕥 Non sono al momento presenti documenti allegati

| Inserisci Al |        |  |
|--------------|--------|--|
| Indietro     | Avanti |  |

Inserire il documento d'identità come allegato in un formato supportato (word, pdf, immagine)

Carta Identità CA12345YZ

# Allegato al Documento di Identità

Indicare i dati del documento allegato.

## Documento di Identità

| Tipologia Documento: | Carta Identità    |
|----------------------|-------------------|
| Numero:              | CA12345YZ         |
| Ente Rilascio:       | COMUNE DI COSENZA |
| Data Rilascio:       | 01/06/2022        |
| Data Scadenza:       | 01/06/2032        |

|                                                          | Dettaglio documento — |                                  |
|----------------------------------------------------------|-----------------------|----------------------------------|
|                                                          | Titolo:*              | carta identità                   |
|                                                          | Descrizione:*         | Carta d'identità                 |
| Compilare i campi obbligator<br>e uploadare l'allegato * | ri                    |                                  |
|                                                          | Allegato:*            | Scegli il file doc identità.docx |
|                                                          | Indietro Avanti       | 16                               |

# Documento di Identità

### Documento di Identità 🗕

| Tipologia Documento: | Carta Identità    |  |
|----------------------|-------------------|--|
| Numero:              | CA12345YZ         |  |
| Ente Rilascio:       | COMUNE DI COSENZA |  |
| Data Rilascio:       | 01/06/2022        |  |
| Data Scadenza:       | 01/06/2032        |  |
|                      |                   |  |

# Lista allegati

| Titolo             | Descrizione      | Nome file         | Validato | Azioni |
|--------------------|------------------|-------------------|----------|--------|
| carta identità     | Carta d'identità | doc identità.docx | ~        | S 🗟 🖉  |
| Inserisci Allegato |                  |                   |          |        |
| Indietro Avanti    | 17               |                   |          |        |

# Documenti di identità

| Tipologia Documento | Numero    | Stato | Presenza allegati | Azioni   |
|---------------------|-----------|-------|-------------------|----------|
| + Carta Identità    | CA12345YZ | ۲     | Si                | <u> </u> |

Inserisci nuovo documento di identità

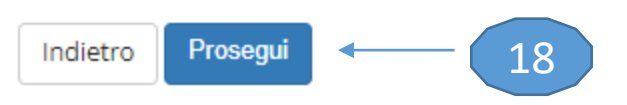

### 🗕 Dati immatricolazione

Indietro

Avanti

19

| Anno Accademico         | 2021/2022              |
|-------------------------|------------------------|
| Tipo di Corso di Studio | Corso Singolo          |
| Corso di Studio         | CORSI SINGOLI ITALIANI |

| Tipo di immatricolazio                                               | Immatricolazione standard        | ~ | Se si è<br>univer        |
|----------------------------------------------------------------------|----------------------------------|---|--------------------------|
| – Dati prima immatrico                                               | azione nel sistema universitario |   | Italian<br>(ancho        |
| Anno<br>Accademico:*                                                 | 2021/2022                        | * | inserir                  |
| Data di prima<br>immatricolazio<br>ne nel sistema<br>universitario:* | (gg/MM/yyyy)                     | Ĩ | immat<br>Altrim<br>compi |
| Ulteriori dati                                                       |                                  |   |                          |
| Sedi:                                                                | RENDE                            | ~ | Indica                   |
| disabilità/DSA*                                                      | ⊖ Si ⊛ No ◄                      |   |                          |
| Stato<br>Occupazionale:*                                             | -                                | ~ | — Campo                  |

Se si è stati iscritti al sistema universitario Italiano (anche in altro ateneo) - inserire la data della prima immatricolazione Altrimenti inserire la data di compilazione della domanda

Indicare eventuali disabilità

Campo obbligatorio

# Conferma scelte precedenti

In questa pagina sono riepilogate tutte le scelte impostate. Se corrette, procedi con la conferma, altrimenti utilizza il tasto "Indietro" per apportare le modifiche.

| Dati immatricolazione   |                        |
|-------------------------|------------------------|
| Anno Accademico         | 2021/2022              |
| Tipo di Corso di Studio | Corso Singolo          |
| Corso di Studio         | CORSI SINGOLI ITALIANI |

### Dati immatricolazione al Sistema Universitario.

| A.A. Immatricolazione SU | 2021/2022  |
|--------------------------|------------|
| Data Immatricolazione SU | 15/06/2022 |

### Altri Dati di Immatricolazione

| Stato occupazionale | Lavoratore No-Full Time |
|---------------------|-------------------------|
| Sede                | RENDE                   |

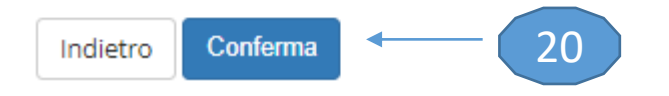

# Comparirà una schermata di riepilogo

### Immatricolazione

In questa pagina sono presentati i dati inseriti durante la procedura di immatricolazione. Se tutti i dati sono corretti, si può procedere alla visualizzazione e stampa del documento di immatricolazione.

| Dati Immatricolazione   |                        |
|-------------------------|------------------------|
| Anno Accademico         | 2021                   |
| Tipo di Corso di Studio | Corso Singolo          |
| Corso di Studio         | CORSI SINGOLI ITALIANI |

# Attenzione: non cliccare su «Procedi con una nuova immatricolazione» in fondo alla pagina

### Allegati documento identità

| File allegato                             | Visualizza |  |  |
|-------------------------------------------|------------|--|--|
| doc identità.docx                         | 9          |  |  |
| Non sono presenti allegati alla matricola |            |  |  |
| Procedi con una Nuova Immatricolazione    |            |  |  |
|                                           |            |  |  |

Cliccare su menu

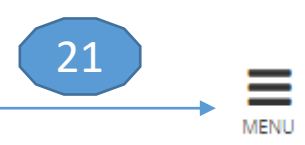

Pagamenti

22

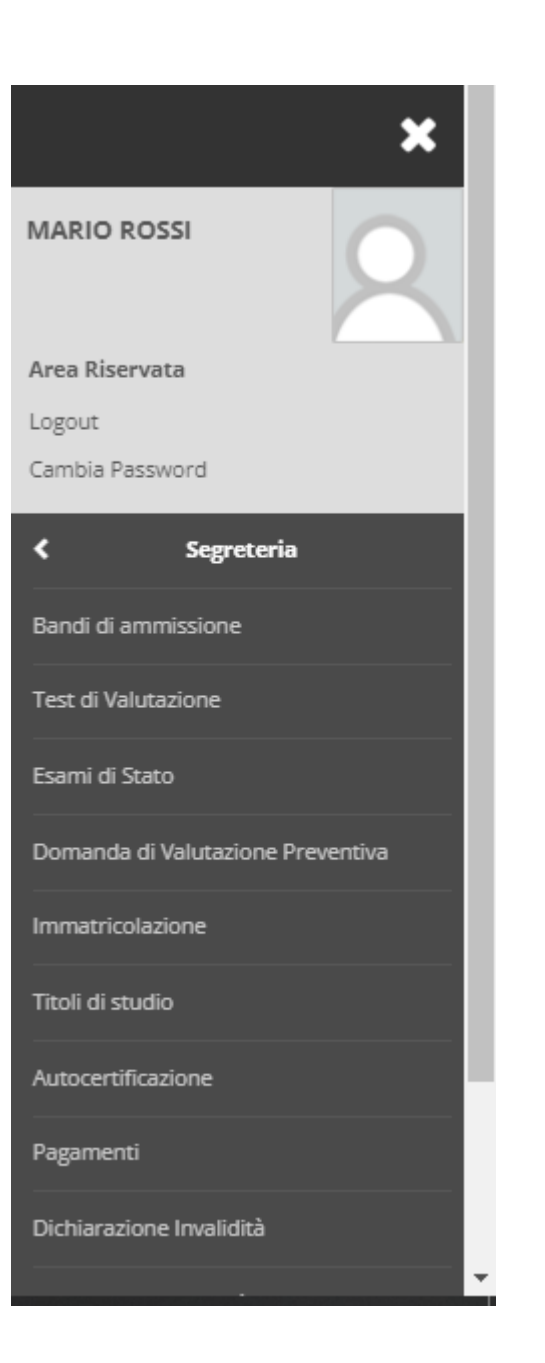

# Elenco Tasse

Questa pagina visualizza la lista delle tasse e l'importo relativo.

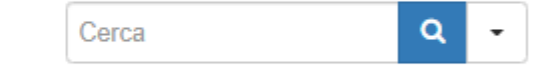

Addebiti fatturati

| Fattura          | Data Scadenza | Importo | Stato Pagamento | Pagamento PagoPA |
|------------------|---------------|---------|-----------------|------------------|
| + <u>1946575</u> |               | 16,50 € | 🥑 non pagato    | Mental Abilitato |

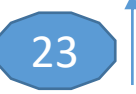

# Cliccare sulla fattura per aprire l'avviso di pagamento relativo al bollo virtuale

#### Dettaglio Fattura

| ttura 1946575 |                         |
|---------------|-------------------------|
| Importo       | 16,50 €                 |
| Modalità      | PAGAMENTO MEDIANTE NODO |

(\*) ATTENZIONE !!! La data del 30/09/2021 è valida SOLO per ISCRIZIONI agli anni successivi al primo per gli studenti IN CORSO mentre per gli studenti FUORI CORSO la scadenza è fissata al 31/12/2021. Per le IMMATRICOLAZIONI ai corsi di Laurea, vale quanto indicato su www.unical.it/ammissione alla pubblicazione della graduatoria definitiva del corso di studi. Il pagamento di questa somma formalizza l'iscrizione all'a.a. 2021/22, NON PAGARE la prima rata se sei laureando in una sessione dell'A.A. 2020/21 o sei hai in corso atti di carriera (rinuncia, trasferimento.)

Verrà richiesto di scegliere il Prestatore di Servizi di Pagamento (es. una banca o un altro istituto di pagamento) e relativo servizio da questo offerto (es. addebito in conto corrente, carta di credito, bollettino postale elettronico), per poi effettuare la transazione tramite il "Nodo Dei Pagamenti - SPC" gestito dall'Agenzia per l'Italia Digitale. Altre informazioni al link: www.agid.gov.it

#### Tasse

| Anno                    | Rata       | Voce           | Importo |
|-------------------------|------------|----------------|---------|
| scrizione corsi singoli |            |                |         |
| 2021/2022               | Rata unica | Bollo virtuale | 16,00 € |
|                         |            | Assicurazione  | 0,50 €  |

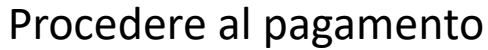

Stampa Avviso per PagoPA Paga con PagoPA

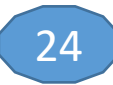

Dopo il pagamento allo studente viene attribuita la matricola

# Area Studente MARIO ROSSI - [MAT. 238752]

Di seguito vengono indicate le informazioni generali sulla situazione universitaria e sulle iscrizioni effettuate nel corso degli anni.

### 🗕 Informazioni sullo studente 🛛

| Tipo di corso         | Corso Singolo                         |
|-----------------------|---------------------------------------|
| Profilo studente      | Studente Standard                     |
| Anno di Corso         | 1                                     |
| Data immatricolazione | 16/06/2022                            |
| Corso di studio       | [CS-0001] - CORSI SINGOLI ITALIANI    |
| Ordinamento           | [CS-0001-01] - CORSI SINGOLI ITALIANI |
| Part Time             | NO                                    |

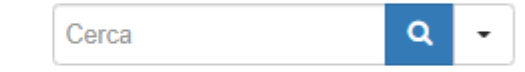

Situazione iscrizioni

| Anno accademico | Corso di Studio                | Anno corso | Data       | Тіро     |
|-----------------|--------------------------------|------------|------------|----------|
| 2021/2022       | CS-0001 CORSI SINGOLI ITALIANI | 1          | 16/06/2022 | In corso |

# Per scegliere gli insegnamenti tornare nel menu

25

Piano carriera 🔸

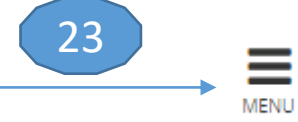

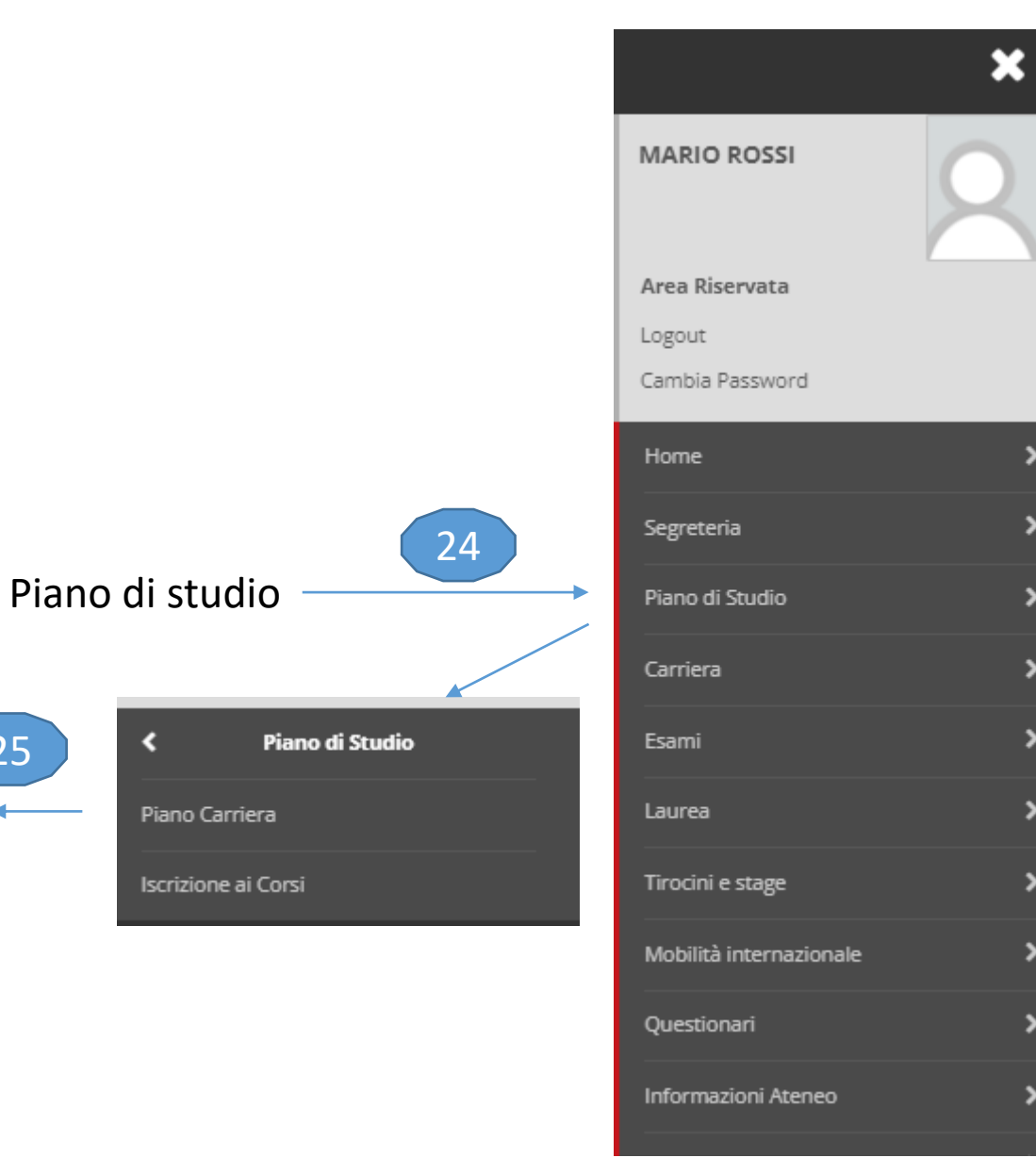

# Piano Carriera di: MARIO ROSSI - [MAT. 238752]

Questa pagina visualizza le informazioni relative alle attività didattiche inserite nel piano carriera, qualora sia già stato compilato. In caso contrario è possibile compilare un nuovo piano carriera.

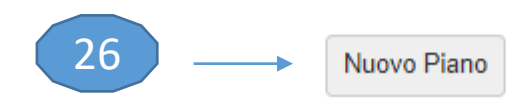

### Piano Carriera di: MARIO ROSSI - [MAT. 238752]

### Stampa Manifesto

Da questa pagina è possibile richiamare, facoltativamente, la visualizzazione del manifesto degli studi di riferimento per la compilazione del Piano Carriera. Sono disponibili tre tipologie di Manifesto, ciascuna con un diverso livello di dettaglio. Al termine è possibile proseguire con la compilazione del Piano Carriera.

Stampa Manifesto Sintetico

Stampa Manifesto Analitico

Stampa Manifesto Raggruppato

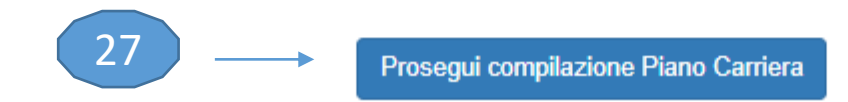

# Scelta degli Insegnamenti di: MARIO ROSSI - [MAT. 238752]

Innanzitutto, se hai attività presenti nel libretto che è possibile considerare per soddisfare questa regola libera da offerta, ti verrà data la possibilità di selezionarle. Qualora la regola non sia ancora soddisfatta, ti verrà chiesto di selezionare un corso di studio e ti verranno mostrate tutte le attività didattiche ivi offerte suddivise per percorso di studio. Se la regola è opzionale, è possibile saltarla e passare direttamente alla successiva.

#### NOTA BENE

L'utilizzo dei pulsanti del browser per andare avanti o indietro nel wizard può portare ad anomalie ed errori nella compilazione del piano. Attenersi alla navigazione proposta all'interno della pagina.

Regola di Scelta - num.2 - Anno di Corso 1

ATTENZIONE - E' possibile scegliere insegnamenti per un totale massimo di 33 cfu

Insegnamenti cds Lauree Triennali e Ciclo Unico - Scegli da 1 a 33 CFU dall'Offerta Didattica dell'Ateneo

Per scegliere insegnamenti erogati dai cds delle Lauree magistrali (solo se si è in possesso di un titolo triennale) cliccare su "salta regola"

- Scelta di attività didattiche dal libretto
- Scelta del corso di studio
- Scelta dell'attività didattica

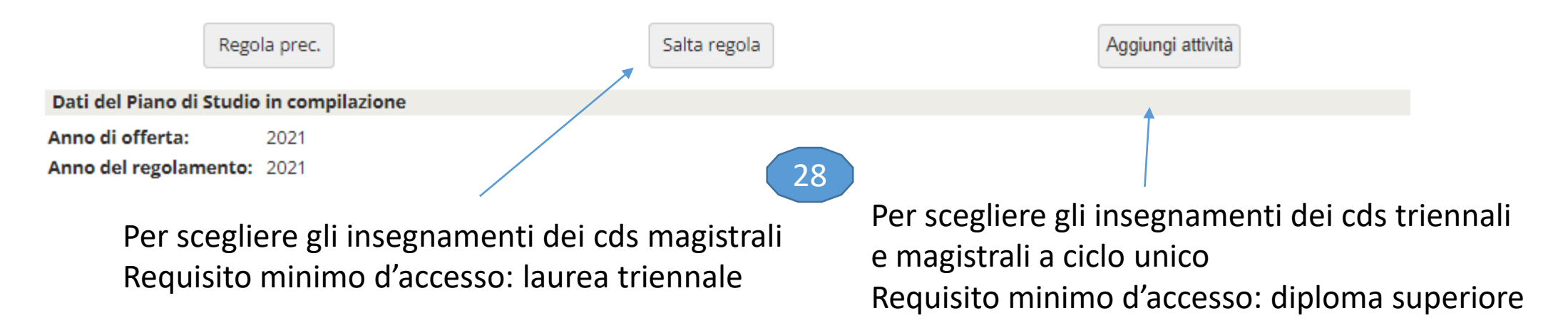

E' possibile scegliere insegnamenti per un totale massimo di 33 cfu

# Scelta degli Insegnamenti di: MARIO ROSSI - [MAT. 238752]

| Aprire i corsi di studio per                                                                                                    |                                                    | ta pagina                                                                                                    | è presentata la lista dei corsi di studio: selezionandone uno verranno mostrate le attivita didattiche offerte. |  |  |
|----------------------------------------------------------------------------------------------------|----------------------------------------------------|----------------------------------------------------------------------------------------------------|----------------------------------------------------------------------------------------------------|--|--|
| accedere all'elenco degli 🛁                                                                                                    | [63] - Dipartimento di Studi Umanistici            |                                                                                                    |                                                                                                    |  |  |
| insegnamenti 29                                                                                                    |                                                    | [0709] LINGUE E CULTURE MODERNE         [0711] COMUNICAZIONE E DAMS         [0712] FILOSOFIA E STORIA         [0713] LETTERE E BENI CULTURALI |                                                                                                    |  |  |
|                                                                                                    | [56] - Dipartimento di Fisica                      |                                                                                                    |                                                                                                    |  |  |
|                                                                                                    | [ <u>0727]</u><br>[ <u>0729]</u><br>[ <u>0802]</u> | FISICA<br>SCIENZA<br>SCIENZA                                                                                                    | DEI MATERIALI INNOVATIVI E PER LE NANOTECNOLOGIE<br>E INGEGNERIA DEI MATERIALI                                  |  |  |
| Scelta degli Insegnamenti di: MARIO ROSSI - [MAT. 238752]                                                                                                    |                                                    |                                                                                                    | nto di Economia, Statistica e Finanza "Giovanni Anania"- DESF                                                   |  |  |
| Questa pagina visualizza le attività didattiche tra cui scegliere suddivise per Percorso di Studio. A fianco di un'attività didattica por<br>parentesi le attività raggruppate.<br>Attività didattiche scelte<br>Non sono presenti attività già selezionate<br>Attività didattiche selezionabili dal corso LINGUE E CULTURE MODERNE<br>GENERICO (ordinamento: 2008) | ssono essere ele                                   | ncate tra                                                                                                    | A<br>A PER L'AZIENDA<br>A PER DATA SCIENCE                                                                      |  |  |
| Descrizione                                                                                                    | Crediti<br>Formativi                               | Aggiungi                                                                                                    | nto di Ingegneria Meccanica, Energetica e Gestionale                                                            |  |  |
| [27001133] DIDATTICA DELLE LINGUE STRANIERE MODERNE                                                                                                    | 9                                                  |                                                                                                    |                                                                                                    |  |  |
| [27001533] FILOLOGIA E LINGUISTICA BALCANICA                                                                                                    | 9                                                  | +                                                                                                    |                                                                                                    |  |  |
| [27001189] FILOLOGIA E LINGUISTICA INFORMATICA                                                                                                    | 6                                                  | 4                                                                                                    | RIA MECCANICA                                                                                                   |  |  |
| [27001328] FILOLOGIA E LINGUISTICA ROMANZA                                                                                                    | 9                                                  | +                                                                                                    |                                                                                                    |  |  |
| [27001413] FILOLOGIA GERMANICA                                                                                                    | 9                                                  | 4                                                                                                    |                                                                                                    |  |  |
| [27001179] FILOSOFIA DEL LINGUAGGIO                                                                                                    | 6                                                  | + 📐                                                                                                    |                                                                                                    |  |  |
| [27007312] ITALIANO L2 (INTERMEDIO/AVANZATO)                                                                                                    | 9                                                  | +                                                                                                    |                                                                                                    |  |  |
| [27007311] ITALIANO L2 (PRINCIPIANTE/ELEMENTARE)                                                                                                    | 6                                                  | +                                                                                                    |                                                                                                    |  |  |
| [27001535] LABORATORIO DI LINGUISTICA GERMANICA                                                                                                    | 3                                                  | +                                                                                                    |                                                                                                    |  |  |
| [27006703] LABORATORIO DI LINGUISTICA ITALIANA I                                                                                                    | 3                                                  | +                                                                                                    |                                                                                                    |  |  |
| [27006704] LABORATORIO DI LINGUISTICA ITALIANA II                                                                                                    | 3                                                  | +                                                                                                    | Per aggiungere gli insegnamenti cliccare su                                                                     |  |  |
| [27001149] LETTERATURA ALBANESE I                                                                                                    | 6                                                  | ÷                                                                                                    |                                                                                                    |  |  |
| [27001150] LETTERATURA ALBANESE II                                                                                                    | 6                                                  | +                                                                                                    |                                                                                                    |  |  |

Per scegliere un insegnamento afferente a un corso di studio diverso cliccare su «Cambia CDS»

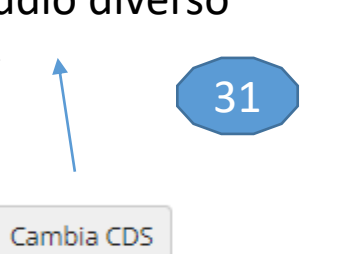

Per terminare l'operazione di compilazione cliccare su «Torna alla regola» 32 Torna alla regola

# Scelta degli Insegnamenti di: MARIO ROSSI - [MAT. 238752]

Innanzitutto, se hai attività presenti nel libretto che è possibile considerare per soddisfare questa regola libera da offerta, ti verrà data la possibilità di selezionarle. Qualora la regola non sia ancora soddisfatta, ti verrà chiesto di selezionare un corso di studio e ti verranno mostrate tutte le attività didattiche ivi offerte suddivise per percorso di studio. Se la regola è opzionale, è possibile saltarla e passare direttamente alla successiva.

#### NOTA BENE

L'utilizzo dei pulsanti del browser per andare avanti o indietro nel wizard può portare ad anomalie ed errori nella compilazione del piano. Attenersi alla navigazione proposta all'interno della pagina.

Regola di Scelta - num.2 - Anno di Corso 1

ATTENZIONE - E' possibile scegliere insegnamenti per un totale massimo di 33 cfu

Insegnamenti cds Lauree Triennali e Ciclo Unico - Scegli da 1 a 33 CFU dall'Offerta Didattica dell'Ateneo

Per scegliere insegnamenti erogati dai cds delle Lauree magistrali (solo se si è in possesso di un titolo triennale) cliccare su "salta regola"

Scelta di attività didattiche dal libretto
 Scelta del corso di studio
 Scelta dell'attività didattica
 Regola prec.

Per concludere

#### Dati del Piano di Studio in compilazione

Anno di offerta: 2021

Anno del regolamento: 2021

#### Attività scelte:

| Attività scelte nella regola corrente | CFU    | Rimuovi |
|---------------------------------------|--------|---------|
| [27001179] FILOSOFIA DEL LINGUAGGIO   | 6      | î       |
| [27001016] STORIA CONTEMPORANEA       | 6      | ī       |
| τοτ                                   | ALE 12 |         |

# Piano Carriera di: MARIO ROSSI - [MAT. 238752]

Questa pagina visualizza le informazioni relative alle attività didattiche inserite nel piano carriera, qualora sia già stato compilato. In caso contrario è possibile compilare un nuovo piano carriera.

| Stato:                            | BOZZA                         |
|-----------------------------------|-------------------------------|
| Tipo Piano:                       | Piano Standard scelto via web |
| Data ultima<br>variazione:        | 16/06/2022                    |
| Anno di offerta:                  | 2021                          |
| Anno del<br>regolamento:<br>Nota: | 2021                          |

Inserisci una nota

|                                       | Legenda:                                                     | Attività didattiche scelte | Attività didattiche obbligatorie | Atti | vità didattiche da scegliere |  |  |
|---------------------------------------|--------------------------------------------------------------|----------------------------|----------------------------------|------|------------------------------|--|--|
| Attività Didattiche - Anno di Corso 1 |                                                              |                            |                                  |      |                              |  |  |
| Codice Descrizione                    |                                                              |                            |                                  |      | Modifica                     |  |  |
| 27001179                              | FILOSOFIA DEL LINGUAGGIO (Corso: LINGUE E CULTURE MODERNE [0 | 709])                      |                                  |      |                              |  |  |
| 27001016                              | STORIA CONTEMPORANEA (Corso: LINGUE E CULTURE MODERNE [070   | 9])                        |                                  |      |                              |  |  |

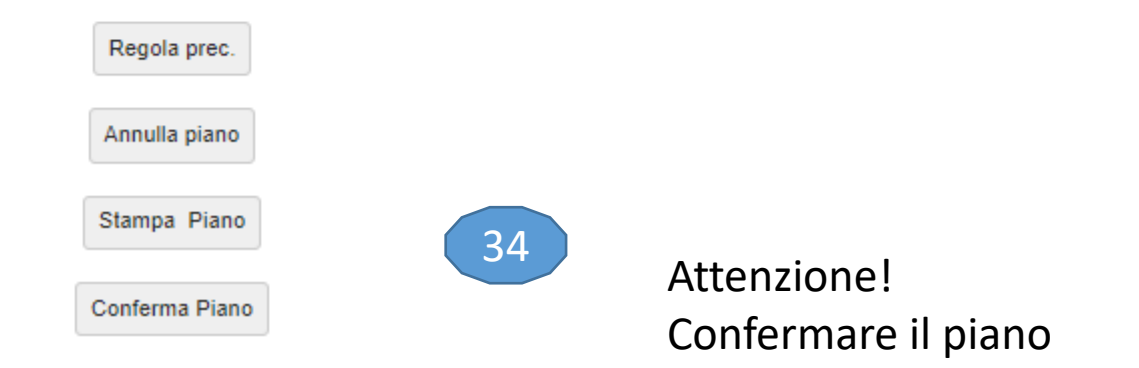

Piano Carriera di: MARIO ROSSI - [MAT. 238752]

Conferma Piano

ll Piano Carriera è stato registrato.

Comparirà il messaggio di avvenuta registrazione

Attendere l'approvazione del piano da parte dell'organismo dipartimentale competente

Successivamente gli insegnamenti saranno visibili nel libretto

AttenzioneNel caso in cui si rinunci a uno degli insegnamenti già sceltiAttenzioneoccorre annullare il precedente e presentare un nuovo piano con<br/>le modifiche